## ¿Cómo adherirme al débito automático?

Para gestionar el alta del débito automático\*, ingresá aquí y seguí estos pasos:

\*Aquí también podes gestionar el cambio del débito o solicitar la baja.